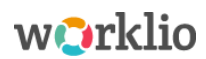

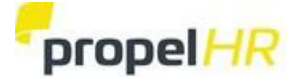

# Steps to Download and Activate the Worklio Employee Mobile App

#### **Reminders:**

- To use the Mobile App, you must have enabled your Worklio Web Employee Portal and have your personal email in your profile.
- The same Login Credentials email and password that you use to access the Web App provides access to your Employee Portal on the Mobile App.

There are **6 steps** to activate the Worklio Employee Mobile App.

#### **STEP 1: Install the Worklio Mobile App**

Go to the App Store for Apple products (i.e., tap the Apple Store icon on an iPhone) or the Google Play Store for Android products (i.e., tap the Play Store icon on an Android phone). Search for "Worklio Employee". The direct URL for the App Store is: <u>https://apps.apple.com/us/app/id1513906083</u> The direct URL for the Google Play Store is: <u>https://play.google.com/store/apps/details?id=com.worklio.employee</u>

**OR** Scan the QR below from your phone:

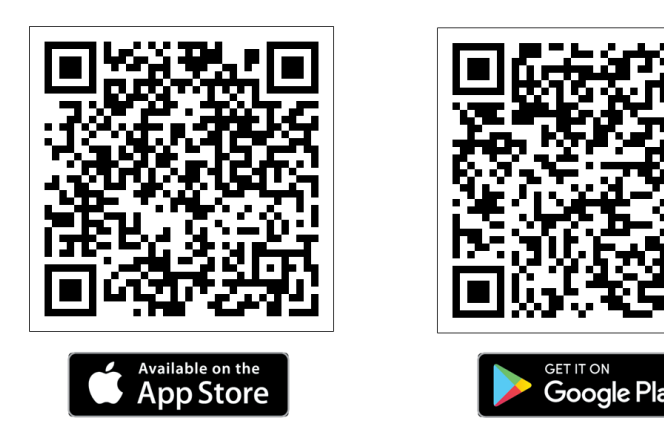

Download and install the app. It should only take a few moments.

## **STEP 2: Access your Employee Portal on the Web**

Login to your Worklio Web Employee Portal. Click the Mobile Application widget at the bottom of the screen.

| WMO WESTFALL MEDICAL                                           |                                      |                                         |               |                                                 | (3)    |
|----------------------------------------------------------------|--------------------------------------|-----------------------------------------|---------------|-------------------------------------------------|--------|
| Your Last Pay<br>First Pay<br>Pay Period<br>6/29/2020 to 7/10. | OL Employee Notice<br>check<br>/2020 | - Families First Coronavirus Response A | ct. View more | <b>+WMO</b> WESTFALL M<br>Westfall Medical Offi | EDICAL |
| VIEW PAYSTUE<br>Payroll History                                | 3                                    | Personal Information                    | >             | Helpful Links                                   | >      |
| Tax Setup                                                      | >                                    | Employment                              | >             | Support & Contacts                              | >      |
| W-2<br>W-2 Forms                                               | Time Off                             | Mobile Application                      |               |                                                 |        |

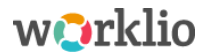

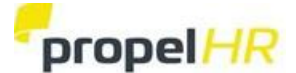

# **STEP 3: Generate a Pairing Code**

The Worklio Employee Mobile App shows your information from the Employee Web Portal. They must be connected. On the Mobile Application page of your Web Employee Portal as shown in Step 2, find the Pairing Code information.

#### Example of what you will see:

| he Work<br>pp to the<br>fter 60 n  | llo Employee App is now available t<br>e Worklio Employee Portal. Generat<br>ninutes.       | to give you mobile access to your Employee Po<br>te a Pairing Code below and enter it into the m                                                                                                    | rtal. The first step is to connect the object of the object of the objec |  |
|------------------------------------|---------------------------------------------------------------------------------------------|----------------------------------------------------------------------------------------------------|----------------------------------------------------------------------------------------------------|--|
|                                    | DEMLLFPHK5                                                                                  | 見ば見                                                                                                    |                                                                                                    |  |
|                                    |                                                                                             | 100 State 100 State 100 St |                                                                                                    |  |
|                                    | Send by SMS 👘 Send by Email                                                                 |                                                                                                    |                                                                                                    |  |
| aired D<br>his is a li<br>ctive.   | Send by SMS I Send by Email<br>Devices<br>st of all of the devices that are paire           | ed to this Employee Account. Click "Unpair" to r                                                                                                    | remove devices that are no longer                                                                                                    |  |
| Paired D<br>This is a li<br>ctive. | Send by SMS   Send by Email<br>Devices<br>st of all of the devices that are paire<br>Device | ed to this Employee Account. Click "Unpair" to r                                                                                                    | remove devices that are no longer<br>Paired On                                                                                                    |  |

**Pairing Codes expire in 60 minutes.** If necessary, go to the Employee Portal Mobile Application page and click "Generate" for a new one.

## STEP 4: Open your Worklio Employee Mobile App

From your phone, open your Worklio Employee Mobile App. On the Welcome page, click "NEXT".

*Reminder:* The same Login Credentials - email and password - that you use for the Web App provides access to the Mobile App.

## **STEP 5: Accept the Terms of Use**

Read the Terms of Use. At the bottom of the last page, click "ACCEPT".

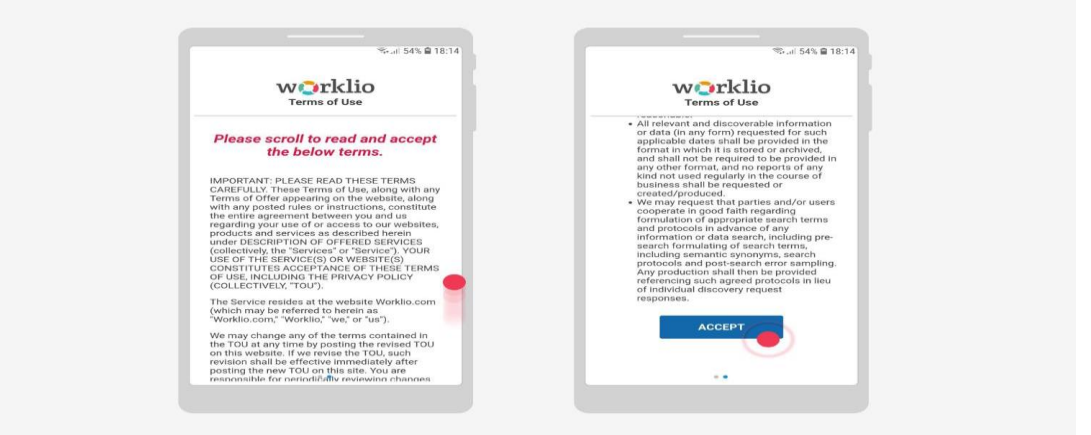

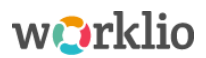

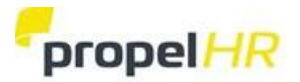

# STEP 6: Connect the Worklio Employee Mobile App to the Web Employee Portal

There are two options for pairing the Mobile App to the Web Employee Portal:

- Using your phone, scan the QR Code on the Mobile App page of your Web Employee Portal as shown in Step 3 OR
- Enter the Pairing Code on the Mobile App page of your Web Employee Portal as shown in Step 3.

|                                                                                       | 5                                                                                 | ¢                                            |
|---------------------------------------------------------------------------------------|-----------------------------------------------------------------------------------|----------------------------------------------|
| Pair Your Device                                                                      | Please log in                                                                     | Please log in                                |
| You need to pair your mobile device with account by entering the pairing code.        | the code you entered on the<br>Congratulations!                                   | the code you entered on the previous screen. |
| Visit Employee Portal on web to generate<br>valid Pairing Code or contact your Admin. | You have been successfully<br>connected to "Westfall Medical<br>Offices" company. | Email Address                                |
| Enter Your Code Here                                                                  | ок                                                                                | Password                                     |
| REGISTER CODE                                                                         | LOGIN                                                                             |                                              |
| Scan QR code                                                                          |                                                                                   |                                              |

Pairing the device connects the Worklio Employee Mobile App to the Web Employee Portal. Multiple mobile phones can be connected to the Employee Portal. Go to the Mobile Application page of the Employee Portal to generate new codes to link them.

All the paired devices will be listed on the page. Click "Unpair" to remove access (i.e., if the phone is lost or replaced).

#### **Reminders:**

- The same login credentials email and password are used for both the Web and Mobile Apps.
- As a best practice, sign out of your Employee Portal to protect your personal information by

clicking the (a) in the upper right.